## ソフトウェアキーボードの設定について

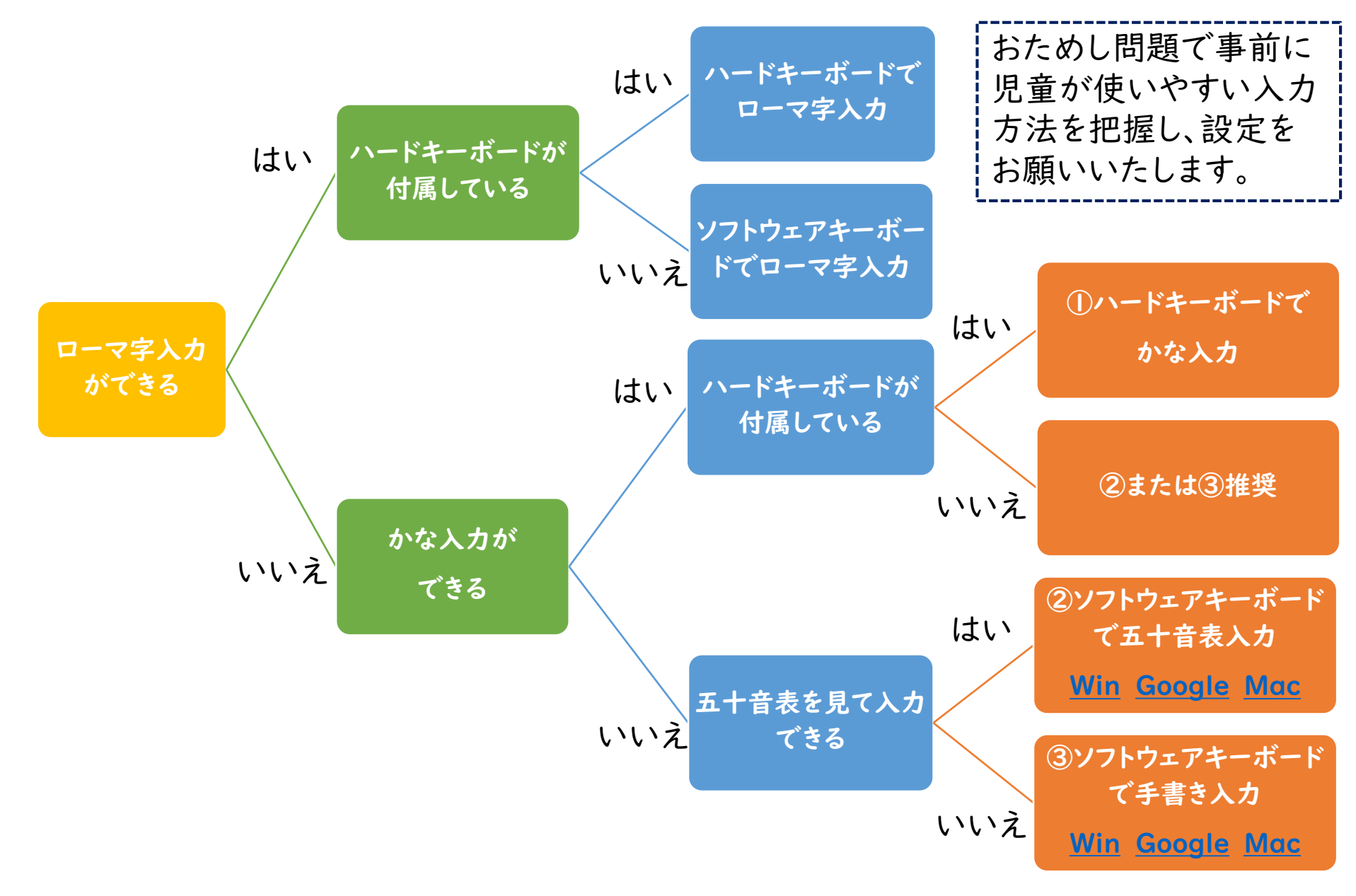

# ① ハードキーボードでかな入力

|   | Esc              | F1       | 1 | F2     | F | 3      | F           | 4       | F5 |        | F6 |        | F7     | F      | 8      | F9       |        | F10    | F<br>Nur | 11<br>nLk | F12<br>Scr L | 2<br>.k | PrtSc<br>Scr Rq | Pa<br>Bi | ause<br>reak | In     | s      | Del           |
|---|------------------|----------|---|--------|---|--------|-------------|---------|----|--------|----|--------|--------|--------|--------|----------|--------|--------|----------|-----------|--------------|---------|-----------------|----------|--------------|--------|--------|---------------|
|   | 半角 /<br>全角<br>漢字 | !<br>1 & | 2 | "<br>2 | ふ | #<br>3 | ぁあ          | \$<br>4 | うう | %<br>5 | ええ | &<br>6 | ぉ<br>お | ,<br>7 | *<br>や | ) (<br>8 | р<br>ф | )<br>9 | ょ<br>よ   | : 0       | を<br>) わ     |         | =<br>- ほ        | ^        | ~            | <br>¥  | _      | Back<br>Space |
|   | Tab 🛓            | ⊢<br>≯   | た | V      | V | 7      | E           | い       | R  | す      | Т  | か      | Y      | h      | U      | な        | I      | に      | 0        | 5         | Ρ            | せ       | `<br>@          | z        | }<br>[       | Г<br>。 | E      | nter          |
|   | Caps<br>英数       | Lock     | A | ţ      | 5 | S      | ٤           | D       | L  | F      | は  | G      | き      | Н      | <      | J        | ま      | К      | の        | L         | り            | +;      | ħ               | *        | け            | }<br>] | 」<br>む | <u> </u>      |
|   |                  | Shift    |   | Z      | - | >      | Х           | さ       | C  | そ      | V  | V      | В      | z      | N      | み        | Μ      | も      | <<br>,   | 、ね        | >            | °<br>S  | ?<br>/          | め        | -<br>\       | 3      |        | 合<br>Shift    |
| ſ | Ctrl             | En       | Г |        |   | \ I+   | <b>4</b>    | 东场      |    |        |    |        |        |        |        | 亦拚       | カひ     | タカナ    |          | I+        | Ctr          |         |                 |          | 4            |        |        |               |
| Į | Cui              | ГП       | L |        |   | -\IL   | <del></del> | 217     |    |        |    |        |        |        |        | 又15      |        | ーマ字    |          |           | Cui          |         | ۹               |          |              | r      |        | ×             |
|   |                  |          |   |        |   |        |             |         |    |        |    |        |        |        |        |          |        |        |          |           |              |         |                 |          |              |        |        |               |

Ctrl+Shift+CapsLock または Alt+カタカナひらがな ローマ字

Macキーボード かな ※JISキーボード

### ② ソフトウェアキーボードで五十音表入力(Windows11)

#### I. 設定の時刻と言語から、入力を選択

| ← 設定                                                        |   |                                                                                    |                                        |                                  |
|-------------------------------------------------------------|---|------------------------------------------------------------------------------------|----------------------------------------|----------------------------------|
| •                                                           | H | 特刻と言語                                                                              |                                        |                                  |
| 設定の検索 Q                                                     | 2 | 1 <b>1:53</b><br><sup>024年12月17日</sup>                                             | <b>91ム ゾーン</b><br>(UTC+09:00) 大阪、札幌、東京 | ⊕ <sup>地域</sup><br><sub>日本</sub> |
| <ul> <li>ホーム</li> <li>システム</li> </ul>                       |   | □ 日付と時刻<br>タイムゾーン、時計の自動設定、予定表の表示                                                   |                                        | >                                |
| <ul> <li>Bluetooth とデバイス</li> <li>ネットワークとインターネット</li> </ul> |   | 書語と地域 Windows 表示言語、優先する言語、地域認定                                                     |                                        | >                                |
| ✓ 個人用設定 ■ アプリ                                               | [ | ○ 入力<br>タッチキーボード、テキスト候補、環境設定                                                       |                                        | >                                |
|                                                             |   | <ul> <li>              音声認識             音声認識の言語、音声認識マイクのセットアッズ、音声      </li> </ul> |                                        | >                                |

- 🏋 アクセシビリティ
- 🔍 プライバシーとセキュリティ
- Ø Windows Update

### ② ソフトウェアキーボードで五十音表入力(Windows11)

#### 2. タッチキーボードを表示するを「常に表示する」にする

| 設定               |                                  |                                        |
|------------------|----------------------------------|----------------------------------------|
| •                | 時刻と言語 > 入力                       |                                        |
| g定の検索 Q          | ( <u>二</u> ) タッチ キーボード           | ^                                      |
| <b>π−</b> Δ      | ✓ 入力時にキー音を鳴らす                    |                                        |
| システム             | ✓ 各文の最初の文字を大文字にする                |                                        |
| Bluetooth とデバイス  | マ 音声入力マイクのボタンを表示する ↓             |                                        |
| ▶ ネットワークとインターネット |                                  | 常にオフ                                   |
| / 個人用設定          | タッナキーホートを表示する                    | キーホートが接続されていない場合                       |
| アプリ              | 関連リンク サイズとテーマ                    | 帝に衣小りる                                 |
| アカウント            | → 物理キーボードでの入力時に入力保護を表示する         |                                        |
| 時刻と言語            | 一部の言語ではご利用いただけません                | #2                                     |
| ) ゲーム            | 受っ 多言語のヒント                       | *7                                     |
| アクセシビリティ         | AT 言語設定に基づいて入力とソトを表示する           | ~~~~~~~~~~~~~~~~~~~~~~~~~~~~~~~~~~~~~~ |
| ブライバシーとセキュリティ    | う 入力12サイト                        | >                                      |
| Windows Update   |                                  |                                        |
|                  | ξ3 キーボードの詳細設定                    | >                                      |
|                  | 関連設定                             |                                        |
|                  | <ul> <li>         ・</li></ul>    | >                                      |
|                  | 日 手書き入力と入力の個人用設定<br>ユーザー辞音       | >                                      |
|                  | <b> Ab テキスト カーソル</b><br>色、サイズ、厚み | >                                      |

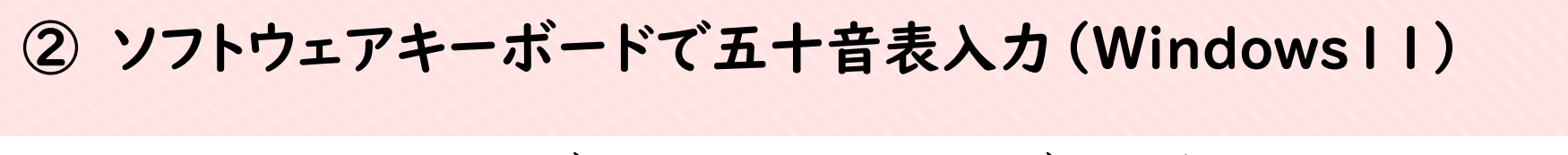

3. タスクバーのキーボードを押し、キーボード左上の設定を押す

Google Q Google で検索または URL を入力 🌷 💽

| Esc  | <sup>1</sup> q | <sup>2</sup> w | <sup>3</sup> e | 4<br>r | <sup>5</sup> t | <sup>6</sup> y | 7<br>u | <sup>8</sup> i | 9<br>0 | <sup>0</sup> p |        | $\otimes$ |
|------|----------------|----------------|----------------|--------|----------------|----------------|--------|----------------|--------|----------------|--------|-----------|
| Tab  |                | а              | s              | d      | f              | g              | h      | j              | k      | 1 1            |        | ę         |
| ŵ    |                | z              | x              | с      | v              | b              | n      | m              | 「<br>、 | )<br>0         | !<br>? | ≙         |
| &123 | Ctrl           |                | Alt            | あ      |                |                |        |                |        | Ŷ              | <      | >         |

💾 Q 🔎 🗳 💽

□ - あ 다 ゆ \_ \_ ●

/ Chrome をカスタマイズ

Gmail 画像 🛆 🔡

### ② ソフトウェアキーボードで五十音表入力(Windows11)

4. キーボードレイアウトを50音に設定する

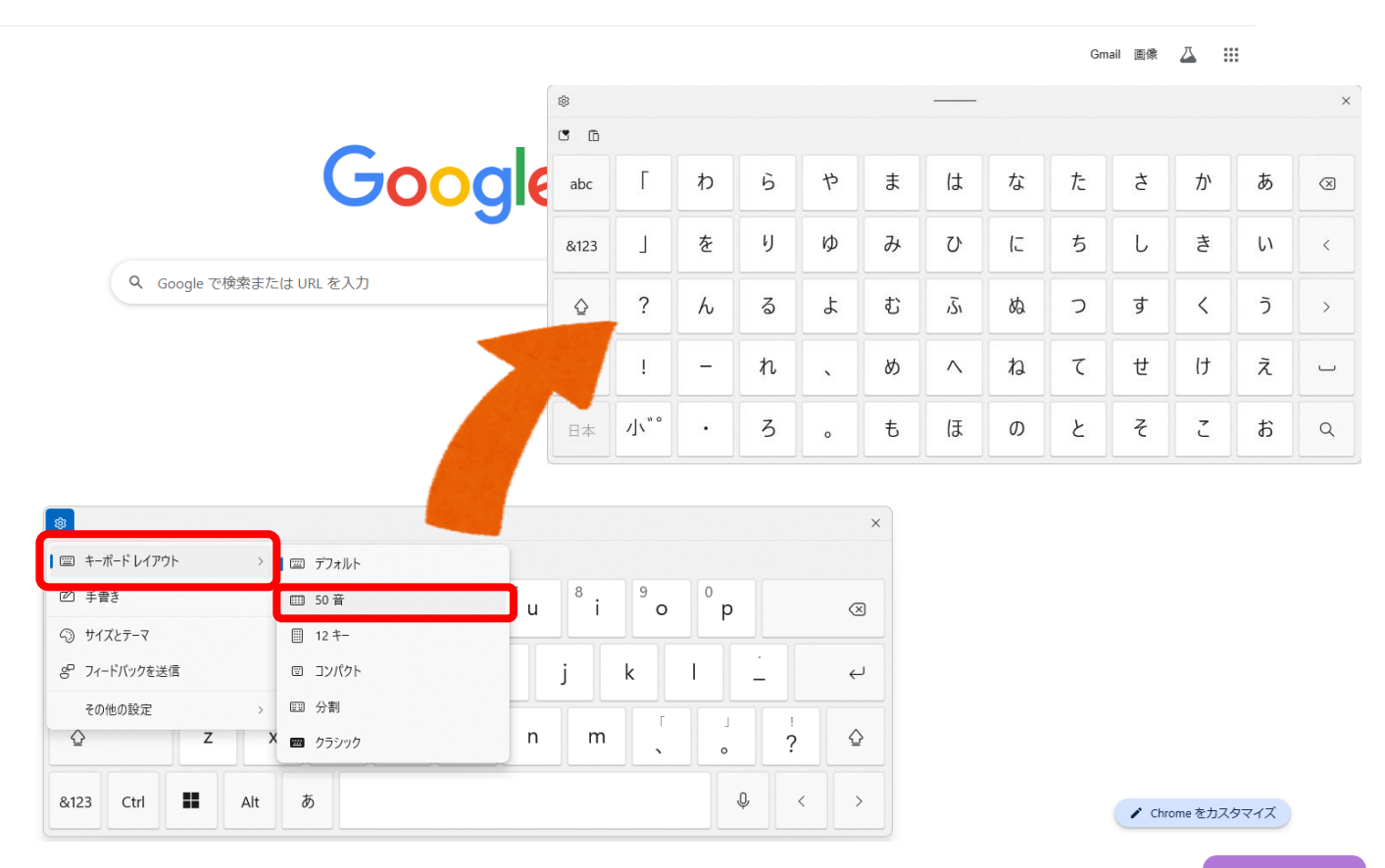

#### I. 設定の時刻と言語から、入力を選択

| ← 設定                                                                                                    |                                       |                                                       |
|----------------------------------------------------------------------------------------------------|---------------------------------------|-------------------------------------------------------|
| •                                                                                                    | 時刻と言語                                 |                                                       |
| 設定の検索 Q                                                                                                    | <b>11:53</b><br>2024年12月17日           | 91ム ゾーン     地域     UITC+09:00) 大阪、札幌、東京     日本     日本 |
| <ul> <li>ホーム</li> <li>ラステム</li> </ul>                                                                             | 日付と時刻<br>タイムゾーン、時計の自動設定、予定表の表示        | >                                                     |
| $   \begin{array}{l}             \mathcal{B} & \mbox{Bluetooth } \mbox{bill} \  \                               $ | 完計と地域 Windows表示言語、優先する言語、地域認定         | >                                                     |
| <ul> <li>/ 個人用設定</li> <li>アプリ</li> </ul>                                                                          | 入力<br>タッチャーボード、テキスト候補、環境設定            | >                                                     |
| · /////                                                                                                    | ()) 音声認識<br>音声認識の言語、音声認識マイクのセットアップ、音声 | >                                                     |

- 🏋 アクセシビリティ
- 🤍 プライバシーとセキュリティ
- O Windows Update

#### 2. タッチキーボードを表示するを「常に表示する」にする

| - 設定                                              |                                                          |                  |
|---------------------------------------------------|----------------------------------------------------------|------------------|
| •                                                 | 時刻と言語 > 入力                                               |                  |
| 設定の検索 Q                                           | 2017年-ボード                                                | ^                |
| 🏫 т-4                                             | ✓ 入力時にキー音を鳴らす                                            |                  |
| <ul> <li>システム</li> </ul>                          | ✓ 各文の最初の文字を大文字にする                                        |                  |
| 🖇 Bluetooth とデバイス                                 | ✓ 音声入力マイクのボタンを表示する 🖗                                     | まにオフ             |
| <ul> <li>ネットワークとインターネット</li> <li>個人田設定</li> </ul> | タッチ キーボードを表示する                                           | キーボードが接続されていない場合 |
| <ul> <li>アプリ</li> </ul>                           | 関連リンク サイズとテーマ                                            | 常に表示する           |
| アカウント                                             | mm 物理キーボードでの入力時に入力候補を表示する                                | +7               |
| 時刻と言語                                             | - 部の言語ではご利用いただけません                                       |                  |
| ● <i>𝒴</i> −ム                                     | <ul> <li>参言語のピント</li> <li>言語設定に基づいて入力ビントを表示する</li> </ul> | 77 •             |
| レクセンビリテイ<br>プライバシーとセキュリティ                         |                                                          |                  |
| Windows Update                                    | 入力と修正の展歴を表示                                              | >                |
|                                                   |                                                          | >                |
|                                                   | 関連設定                                                     |                  |
|                                                   | ● 言語と地域<br>言語パック、地域設定                                    | >                |
|                                                   | 手書き入力と入力の個人用設定<br>ユーザー辞書                                 | >                |
|                                                   | Ab テキストカーソル<br>会、サイズ、厚み                                  | >                |

4. タスクバーのキーボードを押し、キーボード左上の設定を押す

Google Q Google で検索または URL を入力 🌷 💽 🗎

Gmail 画像 🛆 🔡

/ Chrome をカスタマイズ

あロゆ

| 8    |                |                |                |        |                |                |        |                |        |                |        | ;         |
|------|----------------|----------------|----------------|--------|----------------|----------------|--------|----------------|--------|----------------|--------|-----------|
| Esc  | <sup>1</sup> q | <sup>2</sup> w | <sup>3</sup> e | 4<br>r | <sup>5</sup> t | <sup>6</sup> y | 7<br>u | <sup>8</sup> i | 9<br>0 | <sup>0</sup> p |        | $\otimes$ |
| Tab  |                | a              | s              | d      | f              | g              | h      | j              | k      | 1              | •      | Ł         |
| Ŷ    |                | z              | x              | c      | v              | b              | n      | m              | ۲<br>۲ | •              | !<br>? | Ŷ         |
| &123 | Ctrl           |                | Alt            | あ      |                |                |        |                |        | Ŷ              | <      | >         |

💾 Q 🔎 🗳 💽

#### 5. 手書きを押す

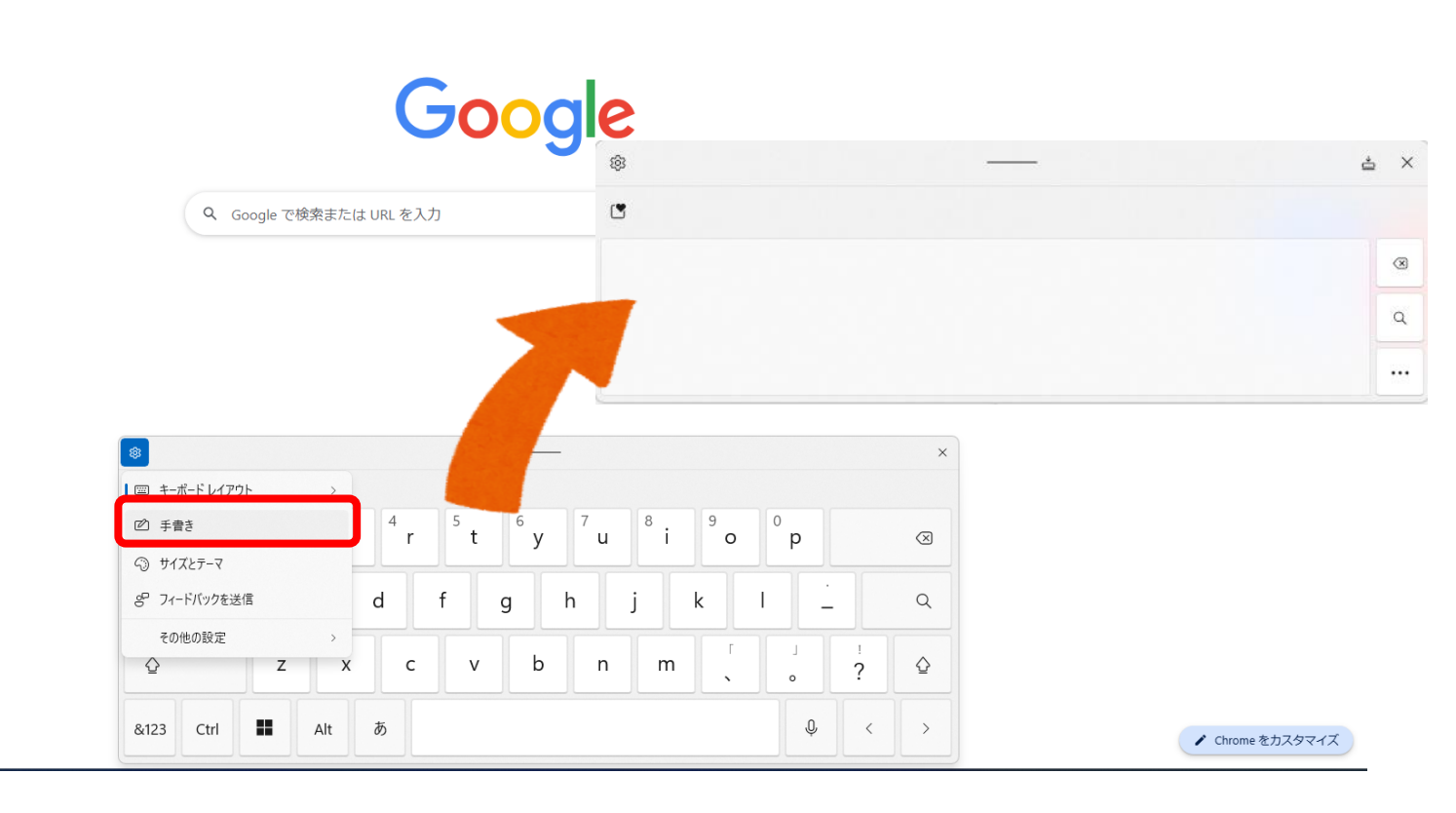

Gmail 画像 🚨 🚻

1. 設定のデバイスから、キーボードと入力を選択

|                                                            |                                       | ; |
|------------------------------------------------------------|---------------------------------------|---|
| 設定                                                         | Q、 設定項目を検索                            |   |
| 🕎 スマートフォン ハブ、クイック                                          | デバイス                                  |   |
| アカウント     shingakushaict@gmail.com                         | Le タッチパッド                             | • |
| ロ デバイス<br>キーボード, タッチパッド, 印刷                                | キーボードと入力       日本語                    | • |
| <ul> <li>壁紙とスタイル</li> <li>ダークモード、スクリーンセー…</li> </ul>       | ディスプレイ                                | • |
| プライバシーとセキュリティ<br>ロック画面、コントロール                              | ↓ 音声                                  | + |
| アプリ<br>通知、Google Play                                      | プリンタとスキャナ                             |   |
| <ul> <li>オーザー補助機能</li> <li>スクリーン リーダー、拡大</li> </ul>        | 印刷<br>プリンタを表示または追加して、アクティブな印刷ジョブを確認する | * |
| システム環境設定     ストレージ、電源、言語     ストレージ、電源、言語     ストレージ・        | スキャン<br>ドキュメントと画像のスキャン                |   |
| <ul> <li>ChromeOS について</li> <li>更新、ヘルブ、デベロッパー オ</li> </ul> |                                       |   |

#### 2. 入力設定を押す

|                                      |                                                       |                                           |                    |           | -       |
|--------------------------------------|-------------------------------------------------------|-------------------------------------------|--------------------|-----------|---------|
| 没定                                   |                                                       | Q 設定項目を検索                                 |                    |           |         |
| ニスマートフォン ハブ、クイック…                    | <b>キーボードの最上段のキーをファ</b><br>キーボードの最上段にあるキーの             | マンクション キーとして使用する<br>D動作を切り替えるには、検索キーを押したま | まにします              |           |         |
| アカウント<br>shingakushaict@gmail.com    | キーボードのキーをカスタマイス<br>カスタマイズされたキーはありま                    | <b>ズ</b><br>Eせん                           |                    |           | •       |
| デバイス<br>キーボード, タッチパッド, 印刷            | キーとアクセント記号の繰り返し                                       |                                           |                    |           |         |
| 壁紙 <b>とスタイル</b><br>ダークモード、スクリーン セー…  | アクセント記号と特殊文字を表示<br>キーボードのキーを長押しすると<br>す。英語(米国)でのみご利用い | 、<br>く、アクセント記号と特殊文字が表示されます<br>いただけます。     | アルファベット キーのキー入力の繰り | 返しはオフになりま |         |
| <b>プライバシーとセキュリティ</b><br>ロック画面、コントロール | 長押ししてキーを自動で繰り返す<br>キーを押し続けると、そのキーの                    | †<br>D文字が繰り返されます                          |                    |           |         |
| アプリ<br>通知、Google Play                | リピートまでの時間                                             |                                           |                    | ● ·       | 長い      |
| ユーザー補助機能<br>スクリーン リーダー、拡大            | リピート回数 / 秒                                            |                                           |                    | <br>遅い    | )<br>速い |
| <b>システム環境設定</b><br>ストレージ、電源、言語       | キーボード ショートカットの表示                                      |                                           |                    |           | Ø       |
| ChromeOS について<br>更新、ヘルプ、デベロッパー オ     | 入力設定                                                  |                                           |                    |           | •       |

#### 3. 「入力方法を追加」を押す

|     |                                      |                                                |                                      |                         | -          |  |
|-----|--------------------------------------|------------------------------------------------|--------------------------------------|-------------------------|------------|--|
|     | 设定                                   |                                                | Q 設定項目を検索                            |                         |            |  |
| 690 | スマートフォン ハブ、クイック…                     |                                                |                                      |                         |            |  |
| o   | アカウント<br>shingakushaict@gmail.com    | ← 入力方法                                         |                                      |                         |            |  |
|     | デバイス<br>キーボード, タッチパッド, 印刷            | このデバイスにインストールする言語を                             | 選択してください。ディスク領域を節約するため、              | 言語ファイルはユーザー間で共有されます。 詳緒 | Ξ          |  |
| 83  | 壁紙とスタイル<br>ダークモード、スクリーン セー…          | シェルフに入力オプションを表示                                |                                      |                         |            |  |
| •   | <b>プライバシーとセキュリティ</b><br>ロック画面、コントロール | 利用可能なキーボード ショ<br>前回使用した入力方法に切り替                | Iートカット<br>えるには、 Ctrl + Space キーを押します |                         | 閉じる        |  |
|     | アプリ<br>通知、Google Play                | 入力方法                                           |                                      |                         |            |  |
| Ť   | <b>ユーザー補助機能</b><br>スクリーン リーダー、拡大     | 英数字(日本語)キーボード<br>日本語                           |                                      | 1                       | × ×<br>Z × |  |
| ٥   | <b>システム環境設定</b><br>ストレージ、電源、言語       | <sub>有効</sub><br>+ 入力方法を追加                     |                                      |                         |            |  |
| 0   | ChromeOS について<br>更新、ヘルプ、デベロッパー オ     | スペルと文法のチェック<br>現在、文法チェックは英語にのみ対応し <sup>ー</sup> | ています                                 |                         |            |  |

4. 「Gboard」に✔を入れ、追加する

|                                                     |                             | _ U ×                                         |
|-----------------------------------------------------|-----------------------------|-----------------------------------------------|
| 設定                                                  | Q, 設定項目を検索                  |                                               |
| 🚾 スマートフォン ハブ、クイック                                   | る力士法を迫加                     |                                               |
| 。 アカウント                                             |                             |                                               |
| shingakushaict@gmail.com                            | Q 言語または入力方法で検索              |                                               |
| ロ デバイス<br>コ <sub>キーボード</sub> タッチパッド 印刷              |                             | ファイルはユーザー間で共有されます。詳細                          |
|                                                     | シェル ロ 茶酒 (カナガ)              |                                               |
| 壁紙とスタイル<br>ダークモード、スクリーン セー…                         |                             | <b>百又 八</b> 二                                 |
| プライバシーとセキュリティ □ □ □ □ □ □ □ □ □ □ □ □ □ □ □ □ □ □ □ | 英語 (ハキスシン)       英語 (南アフリカ) |                                               |
|                                                     | Gboard                      |                                               |
| アプリ<br>通知、Google Play                               | 入力方:すべての入力方法                | 注意                                            |
| コーザーばみ機能                                            | Braille Keyboard            | この入力方法を選択すると、すべての入力                           |
| ★ ユーリー補助機能<br>スクリーン リーダー、拡大                         |                             | 内容の収集をアプリ(Gboard)に許可する<br>ことになります。これにはパスワードやク |
| システム環境設定                                            |                             | レージャント マントカード番号などの個人情報も含ま<br>の入力方法を使用しますか?    |
| 🥍 ストレージ、電源、言語                                       | キャンセル                       | 追加 キャンセル OK                                   |
| ♥ ChromeOS について<br>● 面新 ヘルブ デベロッパーオ                 | 2811 Y #07 1992             |                                               |
|                                                     | 現在、文法チェックは英語にのみ対応しています      |                                               |
|                                                     |                             |                                               |

Gboardがインストールされていないタブレットには別途インストールが必要です

5. 入力をするときに出てくるキーボードの ● を押し、 Gboardを押す

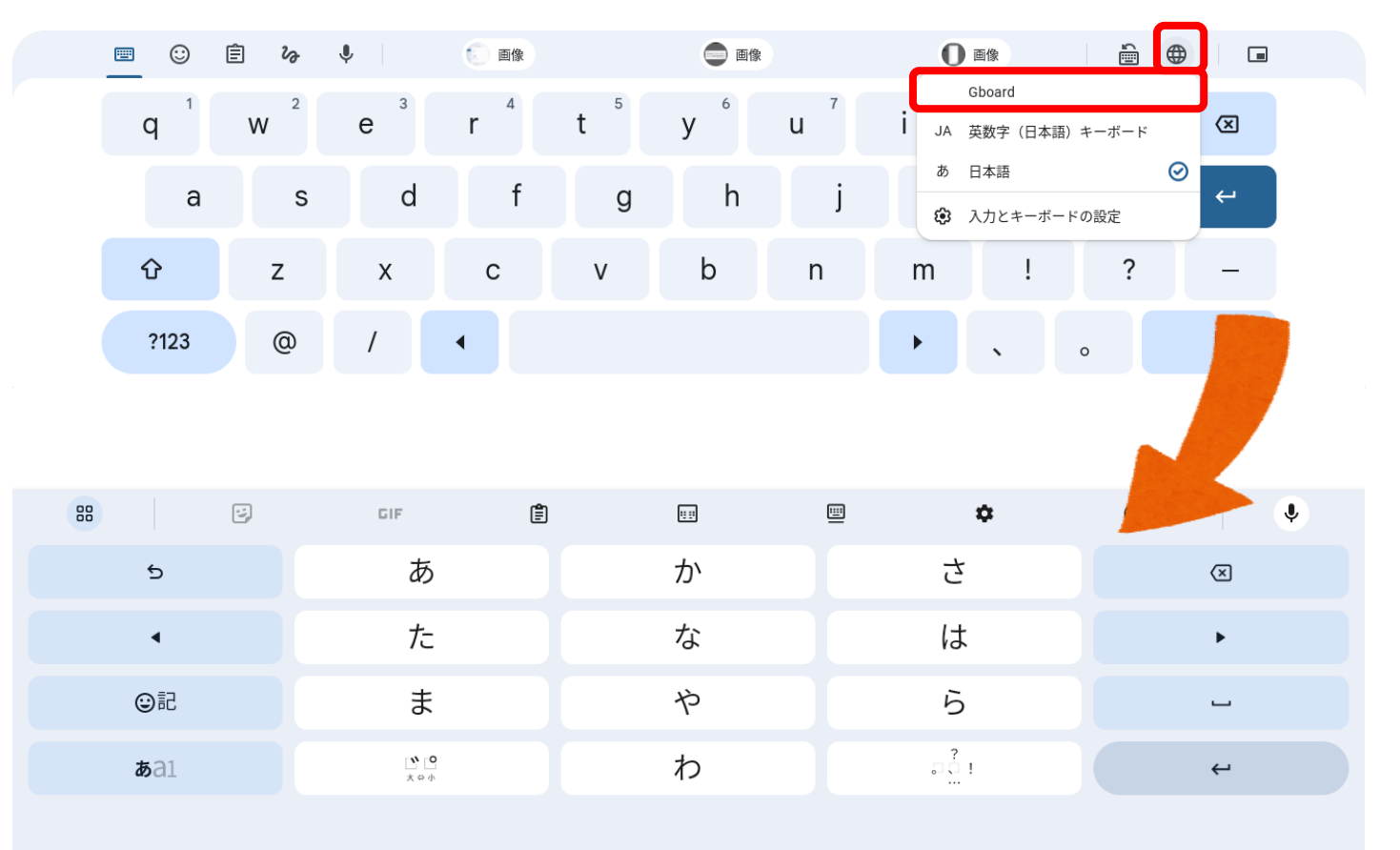

6. キーボード設定を押し、五十音キーボードを追加する

| 8           |                      | 11 II |          | •              |
|-------------|----------------------|-------|----------|----------------|
| 5           | あ                    | か     | さ        | $(\mathbb{X})$ |
| •           | た                    | な     | は        | •              |
| ☺記          | ま                    | や     | 5        | _              |
| <b>b</b> a1 | <b>〕 〔〕</b><br>大 ⇔ 小 | わ     | ្លា្មំ រ | 4              |
|             |                      |       |          |                |

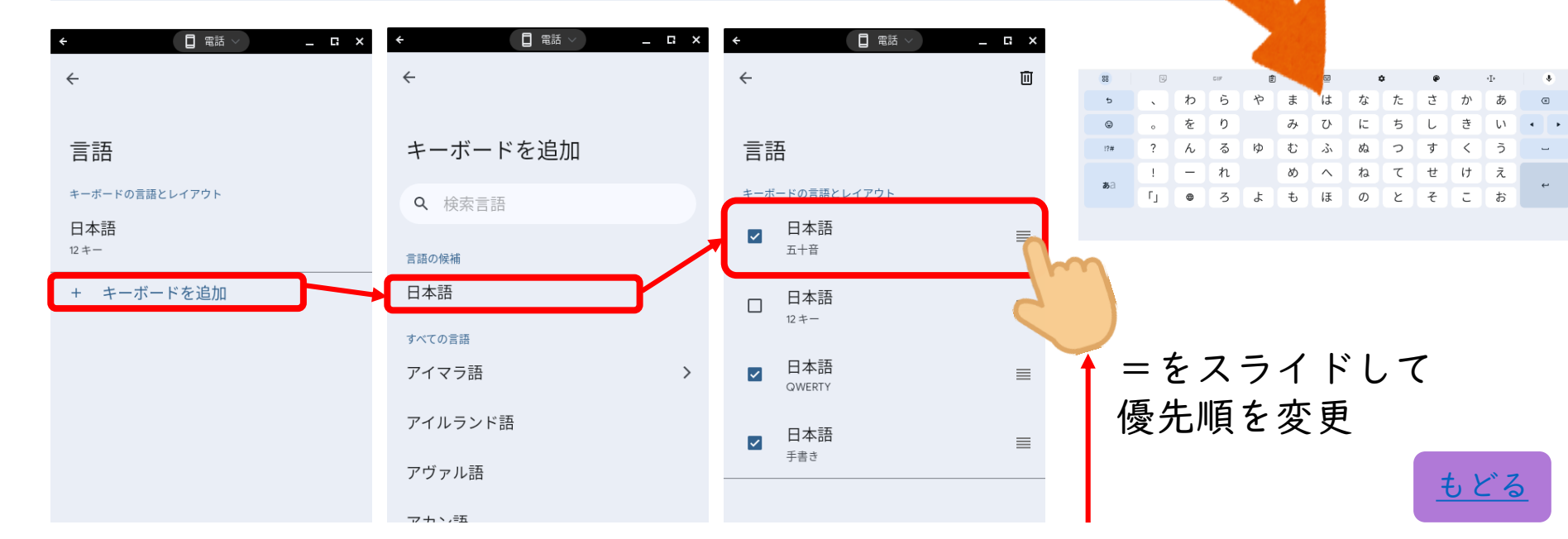

1. 設定のデバイスから、キーボードと入力を選択

|                                                             |                                       | :  |
|-------------------------------------------------------------|---------------------------------------|----|
| 設定                                                          | <b>Q</b> , 設定項目を検索                    |    |
| ₩ スマートフォン ハブ、クイック…                                          | デバイス                                  |    |
| <ul> <li>アカウント</li> <li>shingakushaict@gmail.com</li> </ul> | Le タッチパッド                             | •  |
| ロ デバイス<br>キーボード, タッチパッド, 印刷                                 |                                       | •  |
| <ul><li>壁紙とスタイル</li><li>ダークモード、スクリーン セー</li></ul>           | ディスプレイ                                | +  |
| プライバシーとセキュリティ<br>ロック画面、コントロール                               | . ● 音声                                | þ. |
| デプリ<br>通知、Google Play                                       | プリンタとスキャナ                             |    |
| ★ ユーザー補助機能<br>スクリーン リーダー、拡大                                 | 印刷<br>プリンタを表示または追加して、アクティブな印刷ジョブを確認する | ×  |
| システム環境設定     ストレージ、電源、言語     ストレージ、電源、言語     ストレージ・         | スキャン<br>ドキュメントと画像のスキャン                | Z  |
| <ul> <li>ChromeOS について</li> <li>更新、ヘルブ、デベロッパー オ</li> </ul>  |                                       |    |

#### 2. 入力設定を押す

|   |                                      |                                                         |                      |                                         |             |    | _          |
|---|--------------------------------------|---------------------------------------------------------|----------------------|-----------------------------------------|-------------|----|------------|
|   | 设定                                   |                                                         | Q                    | 設定項目を検索                                 |             |    |            |
|   | スマートフォン ハブ、クイック                      | キーボードの最上段のキーをファ<br>キーボードの最上段にあるキーの                      | <b>ンクシ</b> ≣<br>動作を切 | ョン キーとして使用する<br>切り替えるには、検索キーを押したままにします  |             |    |            |
| 0 | アカウント<br>shingakushaict@gmail.com    | キーボードのキーをカスタマイズ<br>カスタマイズされたキーはありま                      | せん                   |                                         |             |    | •          |
|   | デバイス<br>・キーボード, タッチパッド, 印刷           | キーとアクセント記号の繰り返し                                         |                      |                                         |             |    |            |
| % | 壁紙とスタイル<br>ダークモード、スクリーン セー…          | アクセント記号と特殊文字を表示<br>キーボードのキーを長押しすると、<br>す。英語(米国)でのみご利用い; | 、アクセ<br>ただけま         | セント記号と特殊文字が表示されますアルファベット キーのキー入力<br>ます。 | の繰り返しはオフになり | りま |            |
| 0 | <b>プライバシーとセキュリティ</b><br>ロック画面、コントロール | 長押ししてキーを自動で繰り返す<br>キーを押し続けると、そのキーの;                     | 文字が絲                 | 繰り返されます                                 |             |    |            |
|   | アプリ<br>通知、Google Play                | リピートまでの時間                                               |                      |                                         | ●<br>短い     |    |            |
| Ť | ユーザー補助機能<br>スクリーン リーダー、拡大            | リピート回数 / 秒                                              |                      |                                         | <br>遅い      |    | <u>東</u> い |
| ٥ | <b>システム環境設定</b><br>ストレージ、電源、言語       | キーボード ショートカットの表示                                        |                      |                                         |             |    | Z          |
| Ø | ChromeOS について<br>更新、ヘルプ、デベロッパー オ…    | 入力設定                                                    |                      |                                         |             |    | •          |
|   |                                      |                                                         |                      |                                         |             |    |            |

#### 3. 「入力方法を追加」を押す

| ţ | 設定                                       | Q 設定項目を検索                                                               |     |  |
|---|------------------------------------------|-------------------------------------------------------------------------|-----|--|
| - | ′ スマートフォン ハブ、クイック…                       |                                                                         |     |  |
| C | アカウント<br>shingakushaict@gmail.com        | ← 入力方法                                                                  |     |  |
| E | デバイス<br>キーボード, タッチパッド, 印刷                | このデバイスにインストールする言語を選択してください。ディスク領域を節約するため、言語ファイルはユーザー間で共有されます。 <u>詳細</u> |     |  |
| 8 | ,壁紙とスタイル<br>ダークモード、スクリーン セー…             | シェルフに入力オプションを表示                                                         |     |  |
| Q | プ <b>ライバシーとセキュリティ</b><br>ロック画面、コントロール    | ● 利用可能なキーボード ショートカット<br>前回使用した入力方法に切り替えるには、 Ctrl + Space キーを押します        | 閉じる |  |
|   | アプリ<br>通知、Google Play                    | 入力方法                                                                    |     |  |
| Ť | _ ユーザー補助機能<br>スクリーン リーダー、拡大              | 英数字(日本語)キーボード →<br>日本語                                                  | ×   |  |
| ¢ | ・ システム環境設定<br>ストレージ、電源、言語                | 有効        + 入力方法を追加                                                     | ×   |  |
| Ø | <b>ChromeOS について</b><br>更新、ヘルプ、デベロッパー オ… | スペルと文法のチェック<br>現在、文法チェックは英語にのみ対応しています                                   |     |  |

4. 「Gboard」に✔を入れ、追加する

|                                                            |                           | _ U X                                           |
|------------------------------------------------------------|---------------------------|-------------------------------------------------|
| 設定                                                         | Q、 設定項目を検索                |                                                 |
| 🕶 スマートフォン ハブ、クイック                                          |                           |                                                 |
| アカウント                                                      | ← 入 人力方法を追加               |                                                 |
| shingakushaict@gmail.com                                   | Q、言語または入力方法で検索            |                                                 |
| ロ デバイス<br>キーボード, タッチパッド, 印刷                                |                           | ァイルはユーザー間で共有されます。 詳細                            |
| 時紙とフカイル                                                    | シェル<br>→ 英語(カナダ)          | 設定                                              |
| ※ 単純とスタイル<br>ダークモード、スクリーンセー…                               | □ 英語 (パキスタン)              |                                                 |
| プライバシーとセキュリティ                                              | ● 英語 (南アフリカ)              |                                                 |
| ▼ ロック画面、コントロール                                             | Gboard                    |                                                 |
| アプリ<br>通知、Google Play                                      | 入力方 <sup>5</sup> すべての入力方法 | 注意                                              |
| 。 ユーザー補助機能                                                 |                           | この入力方法を選択すると、すべての入力                             |
| ★ スクリーン リーダー、拡大                                            | ロ アイルランド語                 | 内容の収集をアプリ(Gboard)に計可する<br>ことになります。これにはパスワードやク   |
| システム環境設定                                                   |                           | レージャントカード番号などの個人情報も含ま<br>この入力方法を使用します <u>か?</u> |
|                                                            | キャンセル 通加                  | ++>ZU OK                                        |
| <ul> <li>ChromeOS について</li> <li>更新、ヘルプ、デベロッパー オ</li> </ul> | スペルと火広のテェック               |                                                 |
|                                                            |                           |                                                 |

Gboardがインストールされていないタブレットには別途インストールが必要です

5. 入力をするときに出てくるキーボードの ⊕ を押し、 Gboardを押す

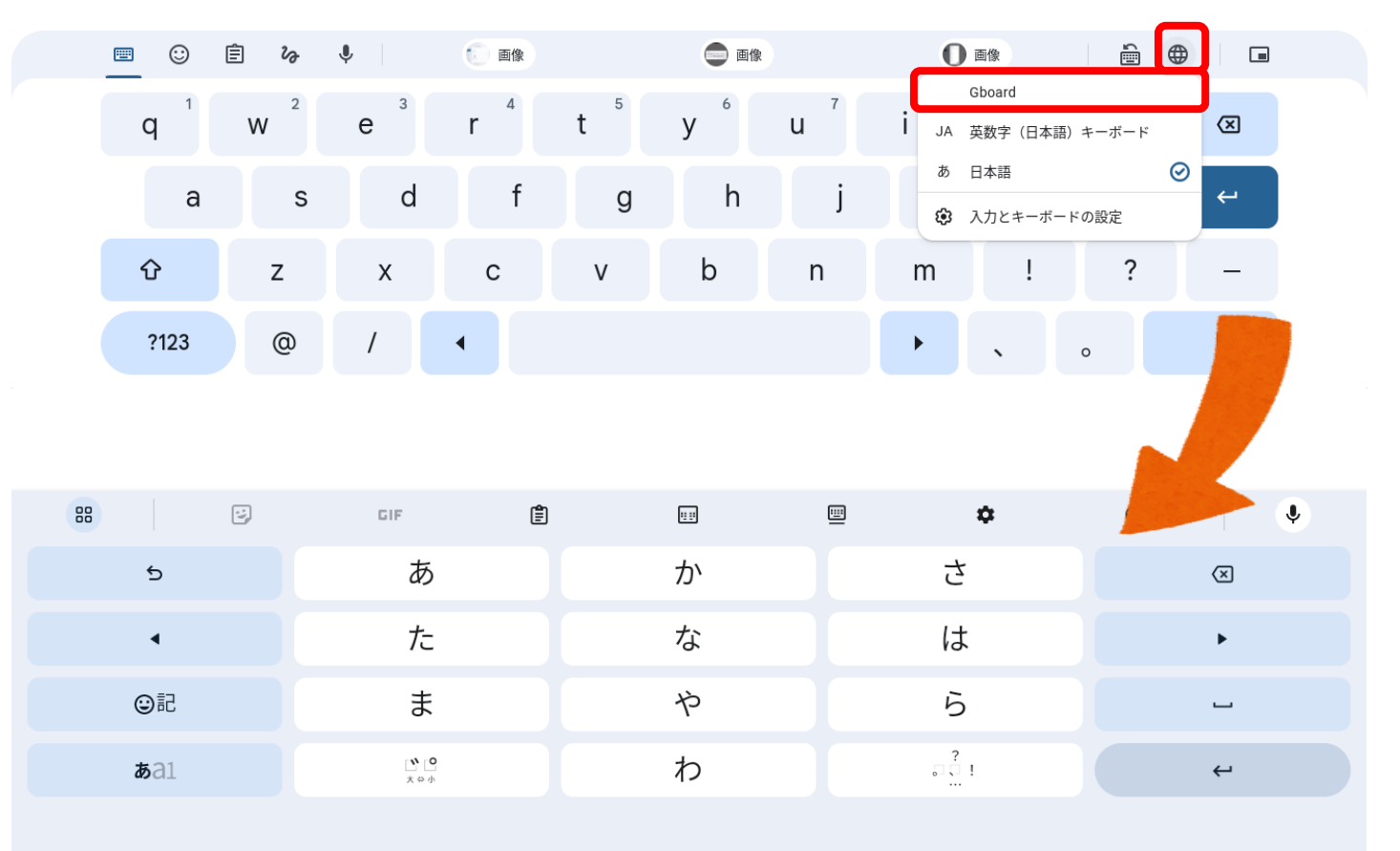

6. キーボード設定を押し、手書き入力を追加する

| 88          | GIF 🛢              | 10 E |        | • • |
|-------------|--------------------|------|--------|-----|
| 5           | あ                  | か    | さ      | ×   |
| 4           | た                  | な    | は      | •   |
|             | ま                  | や    | 5      | _   |
| <b>b</b> a1 | <b>``</b> O<br>太⇔小 | わ    | ?<br>! | 4   |
|             |                    |      |        |     |

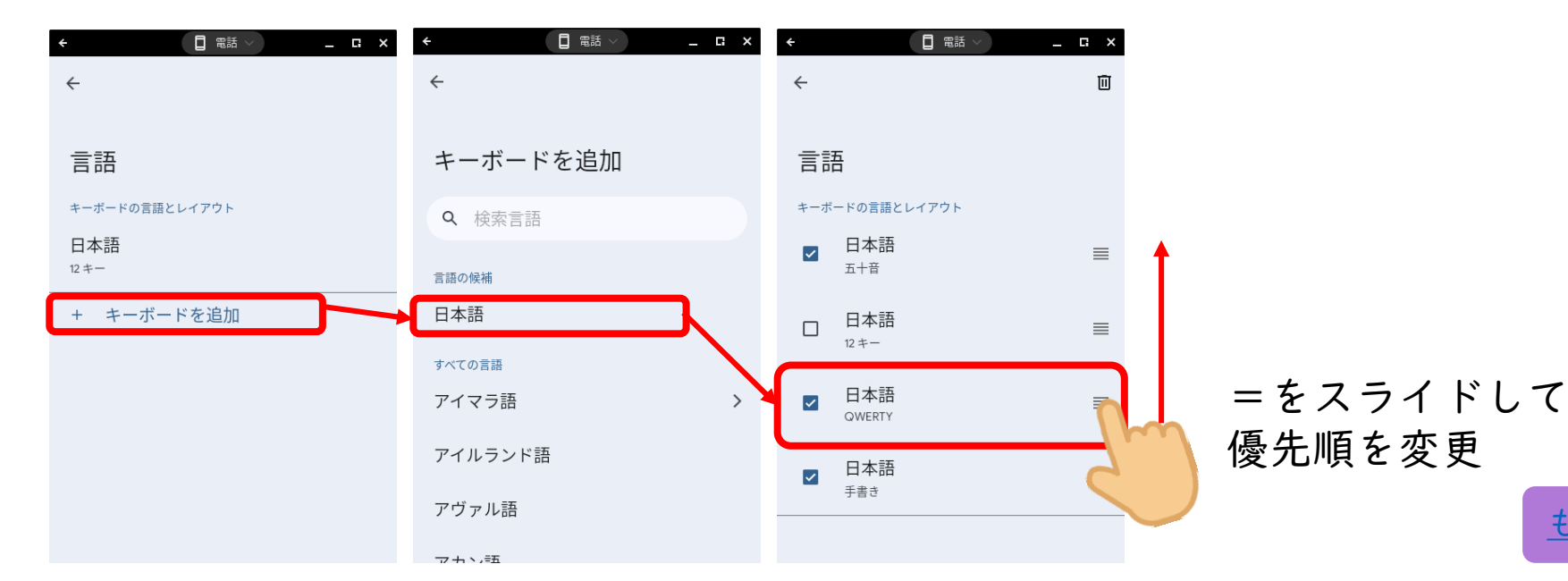

もどる

ソフトウェアキーボードで五十音表入力(MacOS)

1. 設定の一般からキーボードをひらく

| 150 13 <b>4</b> 13 | 10.001         |                   |               | .d ♥ 5% [] |
|--------------------|----------------|-------------------|---------------|------------|
|                    | 股定             | <                 | <b>≠</b> -#-K |            |
| Pp4                | モバイルデータ通信      | ¢-π-κ             |               | 3 >        |
| 9                  | インターネット共有 オウ   |                   |               |            |
|                    |                | ユーザ辞書             |               |            |
| -                  | 通知             |                   |               |            |
| -                  | サウンド           | 自動修正              |               |            |
|                    | 銀中モード          | Caps Lock の使用     |               |            |
| Ξ                  | スクリーンタイム       | 入力補助              |               |            |
|                    |                | スマート句読点           |               |            |
| Θ                  |                | キーボードを分割          |               |            |
| R                  | コントロールセンター     | キーフリックを使用         |               |            |
| <b>**</b>          | 画面表示と明るさ       | <b>音声入力</b>       |               |            |
|                    | ホーム画面とアプリライブラリ | 自動句読点             |               |            |
|                    | マルチタスクとジェスチャ   | 音声入力言語            |               |            |
| ۲                  | アクセシビリティ       | 自動可読点は日本語で使用可能です。 |               |            |
| 8                  | 壁紙             | かな入力、ローマ学入力       |               |            |
|                    | Siri と 横索      | スマート全角スペース        |               |            |
|                    | Acole Renci    |                   |               |            |

### ② ソフトウェアキーボードで五十音表入力(MacOS)

2. 新しいキーボードを追加を押す

| 5:50 12/913(B)(B) |                                                             |       | al 🗢 5% 🚯 |
|-------------------|-------------------------------------------------------------|-------|-----------|
| 設定                | $\boldsymbol{\zeta} = - \boldsymbol{\psi} - \boldsymbol{k}$ | *-#-F | 編集        |
| 🞯 モバイルデータ通信       | 日本語 – ローマ字入力                                                | I     |           |
| 📴 インターネット共有 オフ    | 英語(日本)                                                      |       | >         |
|                   | 验文字                                                         |       |           |
| 1890 E            |                                                             |       |           |
|                   | 新しいキーボードを追                                                  | žū    | >         |
| ③ 第中モード           |                                                             |       |           |
| 🗾 スクリーンタイム        |                                                             |       |           |
|                   |                                                             |       |           |
| <b>⊘</b> –₩       |                                                             |       |           |
| 🔁 コントロールセンター      |                                                             |       |           |
| 😸 画面表示と明るさ        |                                                             |       |           |
| 💀 ホーム画面とアプリライブラリ  |                                                             |       |           |
| 🔟 マルチタスクとジェスチャ    |                                                             |       |           |
| 🔘 アクセシビリティ        |                                                             |       |           |
| 🧾 壁紙              |                                                             |       |           |
| 💽 Siriと樹業         |                                                             |       |           |
| Apple Pencil      |                                                             |       |           |

### ソフトウェアキーボードで五十音表入力(MacOS)

#### 3. 日本語を押す

| 0.50, 12/8 | 13D((#)      |                 |           |       | utl 🗢 5% 🕐 |
|------------|--------------|-----------------|-----------|-------|------------|
|            | B/E          |                 |           | キーボード |            |
|            | モバイルアータ通知    |                 | 新しいキーボードを | an    |            |
|            | インターネット共有    | Q. MR           |           | 4     |            |
| 4          | 通道           | NR1-1-1         |           |       |            |
|            | #0>F         | 日本語             |           |       |            |
|            |              | 英語 (日本)         |           |       |            |
| X          | スクリーンタイム     |                 |           |       |            |
|            |              | アイスランド語<br>アイヌ語 |           |       |            |
|            | コントロールセンター   | アイルランド語         |           |       |            |
|            | 調査部と明るさ      | アカン語            |           |       |            |
|            | ホーム範疇とアプリライ  | アゼルバイジャン        | >#        |       |            |
| 10         | マルチタスクとジェスタ  | アッサム語           |           |       |            |
| 1          | アクセンビリティ     | アパッチ語、西江        |           |       |            |
|            | 望続           | 244.98          |           |       |            |
|            | 541と特徴       |                 |           |       |            |
| 1          | Apple Pencil |                 |           |       |            |

### ② ソフトウェアキーボードで五十音表入力(MacOS)

#### 4. かな入力に↓を入れて完了する

| DISD. 12/8 | (a) (a)      |        |     |       | aff 🖓 5% 🕐 |
|------------|--------------|--------|-----|-------|------------|
|            | RE           |        |     | キーボード |            |
| 1          | モバイルアータ通信    |        | 日本語 | 147   |            |
| 146        | インターネット共和    |        |     |       |            |
|            |              | *-#-#  |     |       |            |
| 4          | 通道           | かな入力   |     | (W.)  |            |
| 3          | サウンド         | 口一マ学入力 |     | 9     |            |
|            |              | f#t    |     |       |            |
| 3          | スクリーンタイム     |        |     |       |            |
|            |              |        |     |       |            |
|            |              |        |     |       |            |
| 8          | コントロールセンター   |        |     |       |            |
|            | 調査表示と明るさ     |        |     |       |            |
|            | ホーム範疇とアプリラー  |        |     |       |            |
|            | V& #93729=39 |        |     |       |            |
| 1          | アクセンビリティ     |        |     |       |            |
|            | 200          |        |     |       |            |
|            | Skilと検索      |        |     |       |            |
| 1          | Apple Pencil |        |     |       |            |

### ソフトウェアキーボードで五十音表入力(MacOS)

5. キーボード入力の優先順位を変更する

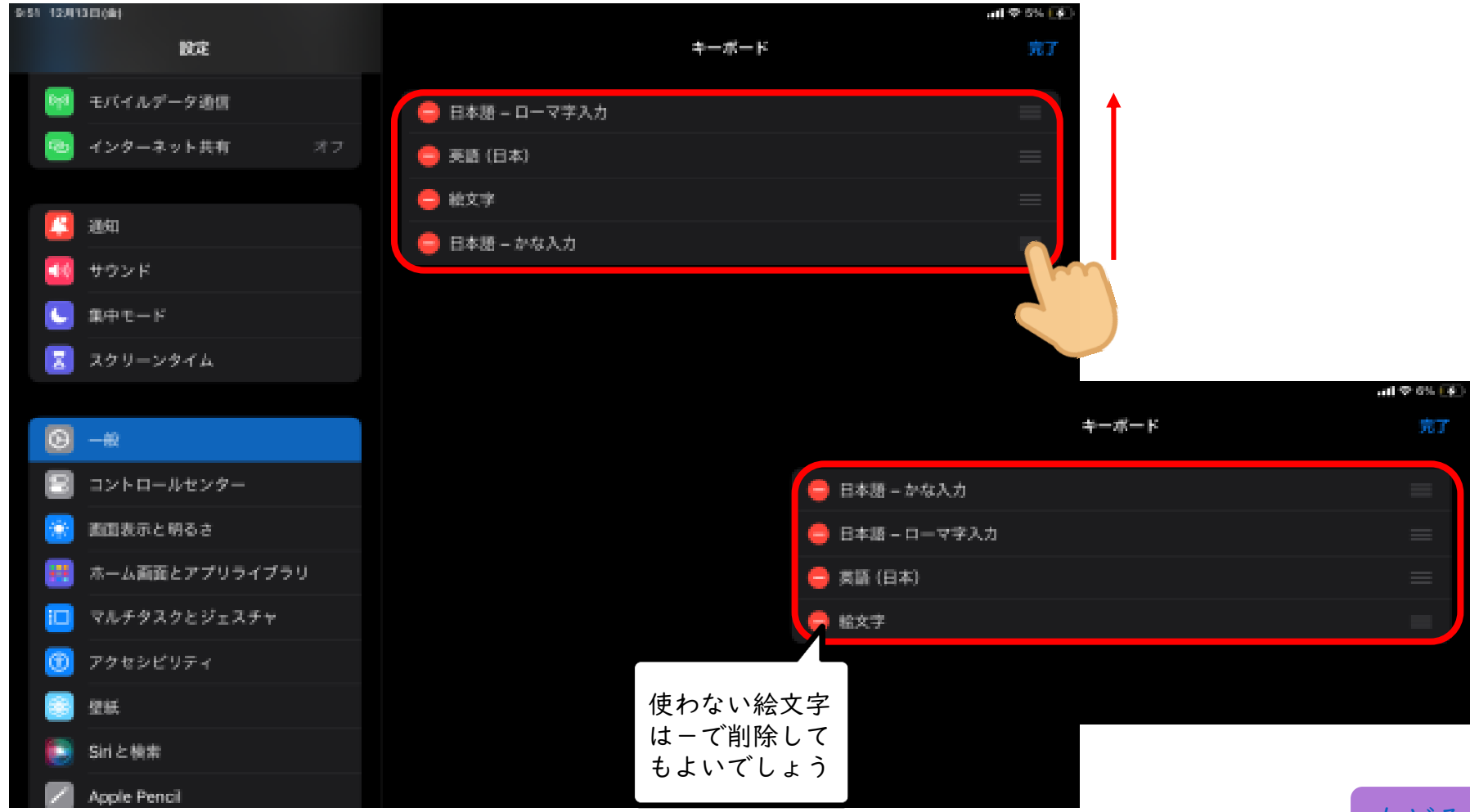

1. 設定の一般からキーボードをひらく

| 50 13991  | 0000                |   |                                   | all 🗢 8% 💽 |
|-----------|---------------------|---|-----------------------------------|------------|
|           | 設定                  | < | ( <u>-</u> m ≠-#-⊬                |            |
| 644       | モバイルデータ通信           |   | *-*-*                             | 3>         |
| 1         | <b>インターネット共有</b> オフ |   |                                   |            |
|           |                     |   | ユーザ辞書                             |            |
| 4         | 通知                  |   |                                   |            |
| 40        | サウンド                |   | 自動修正                              |            |
|           | 集中モード               |   | Caps Lock の使用                     |            |
| Ζ         | スクリーンタイム            |   | 入力補助                              |            |
|           |                     |   | スマート句読点                           |            |
| Θ         | -#2                 |   | キーボードを分割                          |            |
|           | コントロールセンター          |   | キーフリックを使用                         |            |
| <b>**</b> | 画面表示と明るさ            |   | <b>宫</b> 声入力                      |            |
| **        | ホーム画面とアプリライブラリ      |   | 白動切跳点                             |            |
|           | マルチタスクとジェスチャ        |   | 音声入力言語                            | ;          |
| ۲         | アクセシビリティ            |   | 自動可能点は日本語で使用可能です。食声入力とプライバシーについて、 |            |
| -         | 壁紙                  |   | かな入力、ローマ学入力                       |            |
|           | Siri と 機需           |   | スマート全角スペース                        |            |
|           | Acola Dancil        |   |                                   |            |

2. 新しいキーボードを追加を押す

| 6/50 12/(130)(dk)                       |                                                                               |       | all 🗢 5% 💽 |
|-----------------------------------------|-------------------------------------------------------------------------------|-------|------------|
| 設定                                      | $\boldsymbol{<} \oplus \! - \! \boldsymbol{\psi} \! - \! \boldsymbol{\kappa}$ | *-*-* | 編集         |
| 🞯 モバイルデータ通信                             | 日本語 – ローマ字入力                                                                  |       |            |
| 🔤 インターネット共有 オフ                          | 英語 (日本)                                                                       |       | >          |
|                                         | 般文字                                                                           |       |            |
| 1995年1995年1995年1995年1995年1995年1995年1995 |                                                                               |       |            |
| 30 サウンド                                 | 新しいキーボードを追加                                                                   | a     | >          |
| <b>し</b> 第中モード                          |                                                                               |       |            |
| 🛃 スクリーンタイム                              |                                                                               |       |            |
|                                         |                                                                               |       |            |
| <b>◎</b> -#                             |                                                                               |       |            |
| 🔝 コントロールセンター                            |                                                                               |       |            |
| 🥳 画面表示と明るさ                              |                                                                               |       |            |
| 🛃 ホーム画面とアプリライブラリ                        |                                                                               |       |            |
| 🔲 マルチタスクとジェスチャ                          |                                                                               |       |            |
| 🞯 アクセシビリティ                              |                                                                               |       |            |
| 🧾 壁紙                                    |                                                                               |       |            |
| 💽 Siriと検索                               |                                                                               |       |            |
| Apple Pencil                            |                                                                               |       |            |

#### 3. 日本語を押す

| 0.50, 12/8   | 21D(0)       |            |           |       | utl 🗢 5% 💽 |
|--------------|--------------|------------|-----------|-------|------------|
|              | RÆ           |            |           | キーボード |            |
|              | モバイルアータ通信    |            | 新しいキーボードを | an    |            |
|              | インターネット共和    | Q. 90      |           | 4     |            |
| 4            | 1810         | 812 T-17-1 |           |       |            |
| 3            | <b>∀</b> 0>F | 日本語        |           |       |            |
|              |              | 英語 (日本)    |           |       |            |
| K            | スクリーンタイム     |            |           |       |            |
|              |              | アイスランド語    |           |       |            |
| 8            | コントロールセンター   | アイメ祖       |           |       |            |
|              | 調査部合と明るさ     | アカン語       |           |       |            |
|              | ホーム範疇とアプリライ  | アゼルバイジャン   | >#        |       |            |
| 10           | マルチタスクとジェスナ  | アッサム語      |           |       |            |
| 1            | アクセンビリティ     | アパッチ語、西に   |           |       |            |
|              | 望晓           | 74448      |           |       |            |
|              | Skit と特徴     |            |           |       |            |
| $\mathbb{Z}$ | Apple Pencil |            |           |       |            |

#### 4. 手書きに↓を入れて完了する

| 0150, 12/8 | 13 E (#)     |       |     |       | all 🗢 5% 🕐 |
|------------|--------------|-------|-----|-------|------------|
|            | B/E          |       |     | キーボード |            |
| 1          | モバイルアータ通信    |       | 日本語 | 147   |            |
| 10         | インターネット共有    |       |     |       |            |
|            |              |       |     |       |            |
| #          | 2510         | かな入力  |     |       |            |
| -          | #02F         | 四マ学入力 |     | 1927  |            |
|            |              | 子書き   |     |       |            |
| 3          | スクリーンタイム     |       |     |       |            |
|            |              |       |     |       |            |
|            |              |       |     |       |            |
| 8          | コントロールセンター   |       |     |       |            |
|            | 調査表示と明るさ     |       |     |       |            |
|            | ホーム施設とアプリライ  |       |     |       |            |
|            | V&F93529±39  |       |     |       |            |
| 0          | アクセンビリティ     |       |     |       |            |
|            | 型紙           |       |     |       |            |
|            | Skilと検索      |       |     |       |            |
| 1          | Apple Pencil |       |     |       |            |

5. キーボード入力の優先順位を変更する

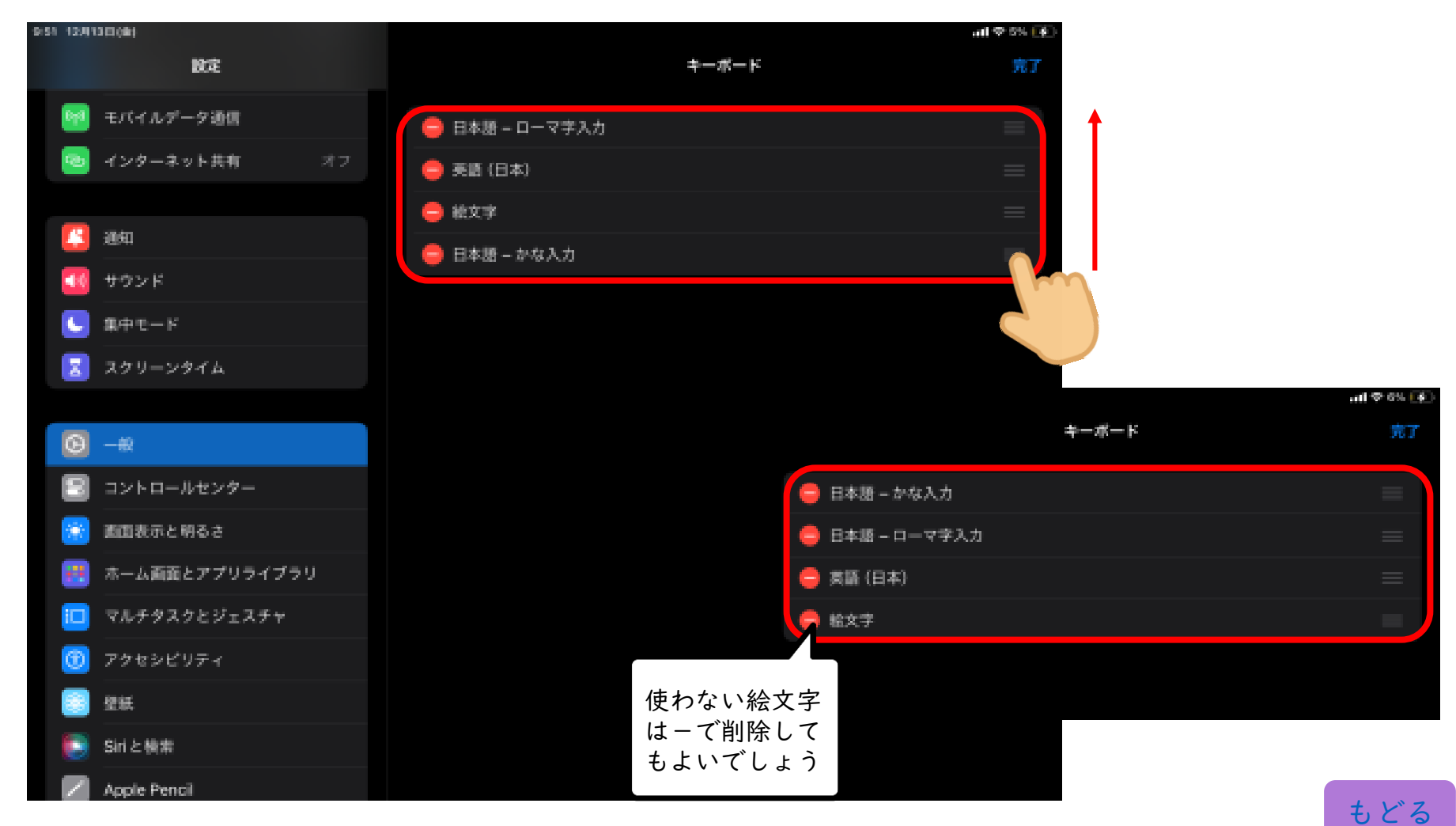